## How to manage document reviews and version control

There are many ways in which you can utilize SharePoint's version control functionality. However, in order for Xoralia to work correctly and to get the best reporting out of Xoralia our recommended process is as below.

|          | content <b>formula</b>       | SharePoint   | ✓ Search                                                            |                                      |                          |                             | P                              | o ? 🚯                                             |
|----------|------------------------------|--------------|---------------------------------------------------------------------|--------------------------------------|--------------------------|-----------------------------|--------------------------------|---------------------------------------------------|
| г.<br>Ф  | × Xoralia                    |              |                                                                     |                                      |                          | Priva                       | ate group 👌 Not following      | $^{ m R}$ 7 members                               |
| Ð        | Home                         | + New $\sim$ | $ar{\uparrow}$ Upload $ee$ $igoplus$ Edit in grid view $igoplus$ Sy | ync 🛛 🗟 Add shortcut to OneDrive     | III Pin to Quick access  | Export to Excel             | $\equiv$ All Documents* $\vee$ | 702                                               |
|          | Conversations                |              |                                                                     |                                      |                          |                             |                                |                                                   |
| U        | Documents                    | Policies d   | emo library 🔍 🗸                                                     |                                      |                          |                             |                                |                                                   |
|          | Shared with us               | D            | Name $^{\vee}$                                                      | Document Contact $^{\smallsetminus}$ | Document Ow              | ner $\vee$ Document Version |                                | Tags $\vee$                                       |
| $\oplus$ | Notebook                     |              | 01 - Assigned doc not read.docx                                     | Department name                      | Amber Oakes              | v2.0                        | 5.0                            | Human Resource                                    |
|          | Pages                        |              | Company Travel Policy.docx                                          | Example contact                      | Amber Oakes              | v3.0                        | 22.0                           | Human Resource                                    |
|          | Site contents<br>Recycle bin | <b>1</b>     | Corp strategy recommendations.docx                                  | Free text                            | Amber Oakes<br>Joe Perry | 1.0                         | 9.0                            | Finance<br>General Managen<br>Operations<br>Sales |
|          | Edit                         |              | Example Document.docx                                               | Amber Oakes                          | Amber Oakes<br>Peter Cox | 1.2.3                       | 12.0                           | General Managen                                   |
|          |                              | <b>a</b>     | How to train customers procedure.docx                               | Example doc owner                    | Amber Oakes              | v2.3                        | 6.0                            | General Managen<br>Operations                     |
|          |                              |              | New document amendments example.docx                                | Human Resources                      | Amber Oakes              | v1.0                        | 4.0                            |                                                   |
|          |                              | <b>1</b>     | Travel policy.docx                                                  | Department name                      | Amber Oakes              | 1.0                         | 11.0                           | Human Resource                                    |
|          |                              |              |                                                                     |                                      |                          |                             |                                |                                                   |
|          | Return to classic SharePoint |              |                                                                     |                                      |                          |                             |                                |                                                   |
|          |                              |              |                                                                     |                                      |                          |                             |                                |                                                   |

Important notes:

Don't include version numbers within document titles, such as "[Document title] v1.0" or "[Document title]

June 2022", as this dilutes the importance of the document title and also suggests that you may be keeping

multiple iterations of the same document within a SharePoint document library.

Our requirement is that you keep one document per policy/procedure, and it's content changes as per its lifecycle - but with the same document title <u>(retaining its SharePoint document ID)</u>. The only change to the document records within SharePoint (excluding the content) is that the Document Version metadata column is updated at an appropriate time as to when the document content itself is updated (and perhaps sent for review). When up-versioning a document by using the drag and drop functionality within Xoralia, <u>the</u> <u>document title must be the same and you must overwrite the existing document within the document</u> <u>library</u> in order to keep the assignments within Xoralia active and to create a rolling read record history.

If you delete a document from its document library, then upload a new document (even with the same document title) SharePoint considers this a new document and gives it a new Document ID, therefore the assignment records and read history will no longer display within Xoralia.

| COI | ntentf         | ormula SharePoint                             |                             | ♀ Search this library           |                         |                                                 |                                |
|-----|----------------|-----------------------------------------------|-----------------------------|---------------------------------|-------------------------|-------------------------------------------------|--------------------------------|
| >>  | Our Co         | ompany V Departments Locations V              | News & Events 🗸 🛛 Learnin   | ng 🗸 Policies Workspaces        | Sandbox Edit            |                                                 |                                |
| >   | >>>>           | Accelerate                                    |                             |                                 |                         |                                                 |                                |
| Lir | nk Edit        |                                               |                             |                                 |                         |                                                 |                                |
|     | $+$ New $\sim$ | ✓ T Upload ∨                                  | G Sync 🕞 Add shortcut to On | eDrive 🕞 Pin to Quick access    | 🗴 Export 🗸 🧏 Automate 🗸 | $\blacksquare$ Integrate $\lor$                 |                                |
| Н   | R policie      | es II\~                                       |                             |                                 |                         |                                                 |                                |
|     | D              | Name ∨         Document Contact ∨         Doc |                             | Document Owner $\smallsetminus$ | Document Version >>     | Tags $\lor$                                     | Copy to drafts $\vee$          |
|     | W              | Annual Leave Policy.docx                      | HR Service desk             | Dan Hawtrey<br>Amber Oakes      | 1                       | Staff policies<br>HR processes<br>Line Managers | ₀⁄ <sup>a</sup> Copy to drafts |
|     |                | Company car policy.docx                       | HR Service desk             | Dan Hawtrey<br>Amber Oakes      | 2.9 (June 2022)         | Staff policies<br>Benefits                      | e <sup>re</sup> Copy to drafts |
|     |                | Disciplinary process.docx                     | HR Service desk             | Dan Hawtrey                     | 5.6 (Jul 2022)          | Line Managers<br>HR processes                   | or <sup>a</sup> Copy to drafts |
|     |                | Drug testing policy.docx                      | HR Service desk             | Dan Hawtrey                     | 1                       | Staff policies                                  | of Copy to drafts              |
|     | W              | Employee handbook.docx                        | HR Service desk             | Dan Hawtrey<br>Amber Oakes      | 2.4 (July 2022)         | Staff policies                                  | e <sup>re</sup> Copy to drafts |
|     |                | Health and Safety Policy.docx                 | HR Service desk             | Dan Hawtrey<br>Amber Oakes      | 12.3 (Jun 2021)         | Staff policies<br>Line Managers                 | ₀⁄ <sup>®</sup> Copy to drafts |
|     | 0              | Leavers procedure.docx                        | HR Service desk             | Dan Hawtrey                     | 2.7 (July 2022)         | HR processes                                    | v <sup>e</sup> Copy to drafts  |
|     |                | New employee onboarding procedure.docx        | HR Service desk             | Dan Hawtrey                     | 4.1 (Jul 2021)          | HR processes<br>New hires                       | o <sup>re</sup> Copy to drafts |

There's no need to worry when it comes to losing old document version and its content. The back-end of SharePoint is powerful and previous document iterations can always be found using the Version history feature under the Document epilepsies. You can restore old versions of documents using this tool.

| >>>> Our Company V Departments Locations V | ✓ News & Events       | Learning 🗸 🛛 F               | Policies Workspaces Sand | box Edit                                                                   |                            |                                                 |                                                                      |
|--------------------------------------------|-----------------------|------------------------------|--------------------------|----------------------------------------------------------------------------|----------------------------|-------------------------------------------------|----------------------------------------------------------------------|
| Accelerate                                 |                       |                              |                          |                                                                            |                            |                                                 |                                                                      |
| Link Edit                                  |                       |                              |                          |                                                                            |                            |                                                 | + Create site 🕱 Not following 🖄 Share                                |
| + New 🗸 🗄 Edit in grid view 🖉 Open 🗸 🖄     | 🕈 Share 🛛 🕲 Copy link | 🛓 Download 🧯                 | ] Delete -⇔ Pin to top 🛋 | Rename $\mathscr{P}^{\mathrm{B}}_{\mathrm{L}}$ Automate $\smallsetminus$ . | 🗈 Move to 🗋 Copy to \cdots | × 1 select                                      | ed = All Documents $\lor$ $\bigtriangledown$ $\bigcirc$ $\checkmark$ |
| HR policies 💵 🗸                            | Open                  |                              |                          |                                                                            |                            |                                                 |                                                                      |
| $\Box$ Name $\vee$                         | Preview               | lodified By $\smallsetminus$ | Document Contact $\vee$  | Document Version $\vee$                                                    | Document Owner $\vee$      | Tags $\vee$                                     | Copy to drafts $\checkmark$ + Add column $\checkmark$                |
| Annual Leave Policy.docx                   | Share<br>Copy link    | an Hawtrey                   | HR Service desk          | 2.8 (Jul 2022)                                                             | Dan Hawtrey<br>Amber Oakes | Staff policies<br>HR processes<br>Line Managers | ø <sup>∞</sup> Copy to drafts                                        |
| Company car policy.docx                    | Manage access         | an Hawtrey                   | HR Service desk          | 2.9 (June 2022)                                                            | Dan Hawtrey<br>Amber Oakes | Staff policies<br>Benefits                      |                                                                      |
| Disciplinary process.docx                  | Delete                | an Hawtrey                   | HR Service desk          | 5.6 (Jul 2022)                                                             | Dan Hawtrey                | Line Managers<br>HR processes                   | e <sup>e</sup> Copy to drafts                                        |
| Drug testing policy.docx                   | Automate              | eter Cox                     | HR Service desk          | ä                                                                          | Dan Hawtrey                | Staff policies                                  | ev <sup>e</sup> Copy to drafts                                       |
| Employee handbook.docx                     | Pin to top            | nber Oakes                   | HR Service desk          | 2.3 (March 2021)                                                           | Dan Hawtrey<br>Amber Oakes | Staff policies                                  | 🦨 Copy to drafts                                                     |
| Health and Safety Policy.docx              | Move to<br>Copy to    | mber Oakes                   | HR Service desk          | 12.3 (Jun 2021)                                                            | Dan Hawtrey<br>Amber Oakes | Staff policies<br>Line Managers                 |                                                                      |
| Leavers procedure.docx                     | Version history       | an Hawtrey                   | HR Service desk          | 2.6 (June 2022)                                                            | Dan Hawtrey                | HR processes                                    |                                                                      |
| New employee onboarding procedure.docx     | Alert me<br>More      | an Hawtrey                   | HR Service desk          | 4.1 (Jul 2021)                                                             | Dan Hawtrey                | HR processes<br>New hires                       | e <sup>re</sup> Copy to drafts                                       |
| Non-discrimination policy.docx             | Details               | an Hawtrey                   | HR Service desk          | 1.4 (May 2022)                                                             | Dan Hawtrey                | Staff policies                                  | - Comuto drafte                                                      |

See example document below that has been assigned to and read by a document reader in Xoralia. The version the users has read is Leavers procedure, version 2.7 (July 2022).

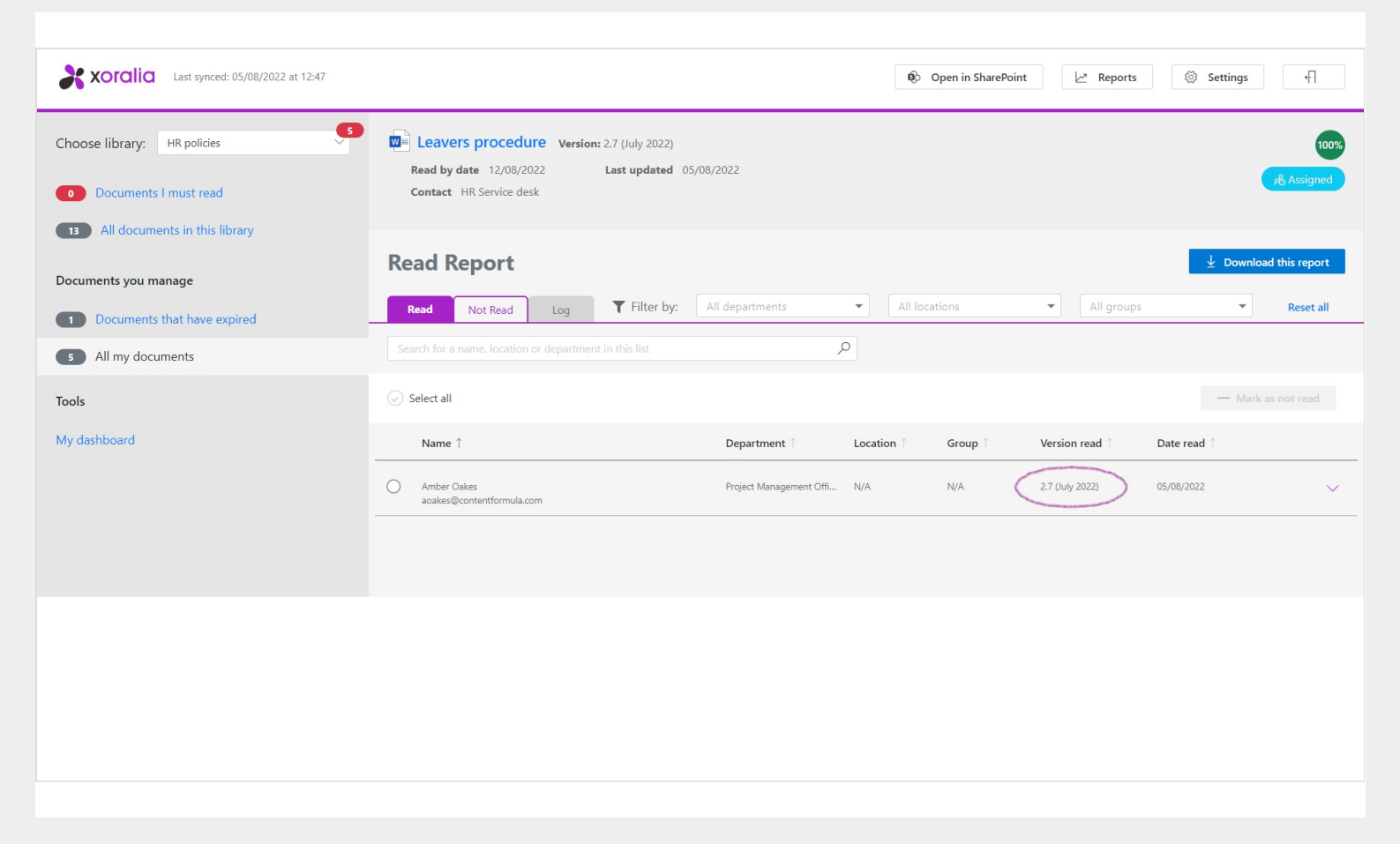

However, if a new version of the document is uploaded (and overwrites the previous document in the SharePoint library) the new version is displayed in Xoralia. Note document title MUST be the same to enable this functionality and audit history within Xoralia.

| Edit<br>New 🗙 | → Upload ∨ 用 Edit in grid view | 중 Sync                  | neDrive 🗔 Pin to Quick access 🕯 | Export 🗸 🚜 Automate 🗸             | ₽ Integrate ∨ ····              |                                |                 |
|---------------|--------------------------------|-------------------------|---------------------------------|-----------------------------------|---------------------------------|--------------------------------|-----------------|
| policie       |                                |                         |                                 | expert - p natemate -             |                                 |                                |                 |
|               | Name $\vee$                    | Document Contact $\vee$ | Document Owner $\vee$           | Document Version $\smallsetminus$ | Tags $\vee$                     | Copy to drafts $\vee$          | Modified $\vee$ |
|               | Employee handbook.docx         | HR Service desk         | Dan Hawtrey<br>Amber Oakes      | 2.4 (July 2022)                   | Staff policies                  |                                | July 25         |
|               | Health and Safety Policy.docx  | HR Service desk         | Dan Hawtrey<br>Amber Oakes      | 12.3 (Jun 2021)                   | Staff policies<br>Line Managers |                                | March 7         |
|               | Leavers procedure.docx         | HR Service desk         | Dan Hawtrey<br>Amber Oakes      | 2.8 (Aug 2022)                    | HR processes                    | e <sup>re</sup> Copy to drafts | A few seconds a |

If the user is expected to re-read the document due to the up versioning, the document owner will need to mark the user as unread using the 'mark as not read' functionality. This will automatically send a notification to the user to re-read the document. Once they then re-read the document, all history will be stored in Xoralia.

| ų                                                                                                    |                                                                                                    |
|----------------------------------------------------------------------------------------------------|----------------------------------------------------------------------------------------------------|
| Choose library: HR policies           O         Documents I must read           Image: Second second second | <ul> <li>Leavers procedure Version: 2.8 (Aug 2022)</li> <li>Read by date 12/08/2022 Last updated 05/08/2022</li> <li>Contact HR Service desk</li> <li>Tags HR processes</li> </ul> |
| Documents you manage                                                                                                    | Read Report                                                                                                    |
| 6 All my documents                                                                                                    | Read Not Read Log 🍸 Filter by: All departments 🔹 All locations 👻 All groups 👻 Reset all                                                                                            |
| Tools                                                                                                    | Search für af harres, knuelflich so illegaarbeneet in this fait                                                                                                    |
| My dashboard                                                                                                    | Select all                                                                                                    |
|                                                                                                    | Name   Department Location Group Version read Date read                                                                                                    |
|                                                                                                    | Amber Cakes Project Management Offi N/A N/A 2.8 (Aug 2022) 08/08/2022                                                                                                    |
|                                                                                                    | 2.7 (July 2022) 05/08/2022<br>2.7 (July 2022) 05/08/2022                                                                                                    |
|                                                                                                    |                                                                                                    |
| Powered by <b>X XOTALIA</b> V 2.4.                                                                                                    |                                                                                                    |
|                                                                                                    |                                                                                                    |